### **BAS Tax - Batch Processing/Tips and Tricks**

#### Outline

- Batch Cash Out Verification
- Balancing Warrant vs Financial Reports
- Transfer of Duplicate Payments
- Duplicate Overpayment Report
- Coding Bills for Small Bank Payments
- Batch Maintenance
- Bank Register Report
- Transaction Journal Options
- Advanced Search Features
- Return Payment Letter
- Online Payment Reconciliation

#### **Batch Cash Out Verification**

• Transaction Journal

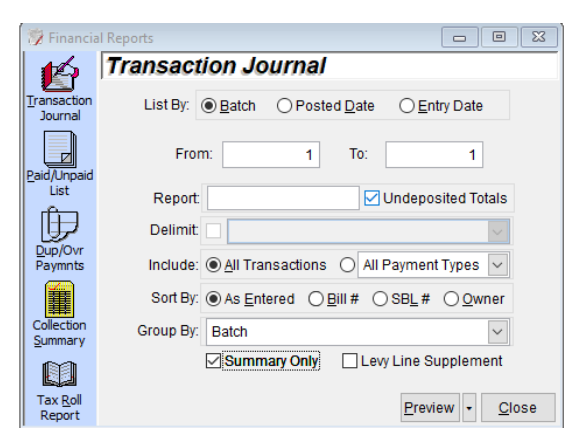

## edmundsEDGE virtual

- Batch Cash Out
  - Set Deposit Date
  - $\circ$  Verify totals

| 🖺 Batch C   | ash Out                            |           |                               | ×       |  |  |  |  |  |
|-------------|------------------------------------|-----------|-------------------------------|---------|--|--|--|--|--|
| <b>K</b>    | Batch Cas                          | h Out Pro | cess                          |         |  |  |  |  |  |
| Batch Cash  | Batch                              | #:        | Deposit Date:<br>09/07/2021 💌 |         |  |  |  |  |  |
| Out Process |                                    | 1 🔛       |                               |         |  |  |  |  |  |
|             | Batch Totals                       | :         | Deposit                       | Fotals: |  |  |  |  |  |
| Make Bank   | Cash:                              | 0.00      | Cash:                         | 0.00    |  |  |  |  |  |
| Deposit     | Check:                             | 6539.40   | Check:                        | 6539.40 |  |  |  |  |  |
|             | Other:                             | 0.00      | Other:                        | 0.00    |  |  |  |  |  |
| Close Batch | Total:                             | 6539.40   | Total:                        | 6539.40 |  |  |  |  |  |
|             | Update Batch Number & Make Deposit |           |                               |         |  |  |  |  |  |

#### **Balancing Warrant vs Financial Report**

- Go to Reports > Financial Reports > Collection Summary
- Taxes Collected + Remaining Uncollected = Warrant Total

#### **Transfer of Duplicate Payments**

- Call up a bill that has a duplicate payment
- Go to the Transactions tab
- Click on the non-duplicate payment then click on the Make Duplicate button

| Tax Bill - Proctor Floyd                                                   |                                             |                    |                    |                           |                   |                           |                 |            |  |  |  |  |  |
|----------------------------------------------------------------------------|---------------------------------------------|--------------------|--------------------|---------------------------|-------------------|---------------------------|-----------------|------------|--|--|--|--|--|
| Town / County                                                              | 2021 🗸 Bil                                  | l Numbe            | r 🗸 000002         | 2                         |                   | 🚅 I                       | н 🗘 м           | -          |  |  |  |  |  |
| Owner: Proctor Flovd TaxRoll#: 406.00-1-1 Bill#: 000002 Total Tax: \$368.3 |                                             |                    |                    |                           |                   |                           |                 |            |  |  |  |  |  |
| Tax Paid:<br>\$368.30                                                      | Pen. Paid: Sur<br>\$7.37                    | chg Paid<br>\$0.00 | Not. Fee Pa<br>\$1 | aid: Tota<br>.00 \$3      | I Paid:<br>376.67 | Last Paid: Ur<br>9/3/2021 | ncollect<br>\$0 | ed:<br>.00 |  |  |  |  |  |
| Void Transacti                                                             | ion                                         |                    |                    | Date                      | Rcpt              | Payment                   | Batch           | ^          |  |  |  |  |  |
| Duplicate                                                                  | Payment                                     |                    |                    | 09/03/2021                | 8                 | 375.67                    | 1               |            |  |  |  |  |  |
| Full Paym                                                                  | nent                                        |                    |                    | 09/03/2021                | 7                 | 1                         |                 |            |  |  |  |  |  |
|                                                                            |                                             |                    |                    |                           |                   |                           |                 |            |  |  |  |  |  |
|                                                                            |                                             |                    |                    |                           |                   |                           |                 |            |  |  |  |  |  |
|                                                                            |                                             |                    |                    |                           |                   |                           |                 |            |  |  |  |  |  |
|                                                                            |                                             |                    |                    |                           |                   |                           |                 | V          |  |  |  |  |  |
| Taxes:                                                                     | 368.30                                      | Cash:              |                    | 0.00 Where Received: Mail |                   |                           |                 |            |  |  |  |  |  |
| Penalty:                                                                   | Penalty: 7 37 Check:                        |                    |                    |                           |                   | 376.67 Paid Under Protest |                 |            |  |  |  |  |  |
| Surcharge:                                                                 | 0.00                                        | Other:             |                    | 0.00                      |                   |                           |                 |            |  |  |  |  |  |
| Ret. Check Fee:                                                            | Ret. Check Fee: 0.00 Type: Transaction Note |                    |                    |                           |                   |                           |                 |            |  |  |  |  |  |
| Notice Fee:                                                                | 1.00                                        | Paid By:           | Proctor Floyd      |                           |                   |                           |                 |            |  |  |  |  |  |
| Make Duplicate Void Selected                                               |                                             |                    |                    |                           |                   |                           |                 |            |  |  |  |  |  |
| 🐼 🖤 🛅 妃 Preview Receipt 🔹 Parcel Info Line Items Clear Close               |                                             |                    |                    |                           |                   |                           |                 |            |  |  |  |  |  |

## edmunds**EDGE**|virtual

#### **Dup/Ovr Payments Report**

- Reports > Financial Reports > Dup/Ovr Payments Report
- Utilize the Only Include Non-Refunded/Non-Voided Overpayments option to produce a list of all outstanding refunds that need to be Issued

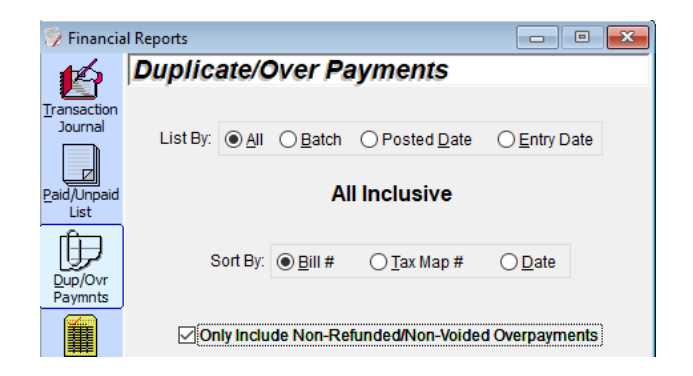

#### **Coding Bills for Small Bank Payments**

- Call up a bill(s) from the Individual Bill screen
- Click on the blue Bank link
- Click New > Enter Bank Name and Code > Save
- Enter newly created code in the bank field for all bills to be paid
- Go to Bank Payments > Enter Bank Code > Click Next

| 🗩 Tax Bill - Proctor Floyd                          |                 |                   |                         |                        | - • <b>×</b>           |
|-----------------------------------------------------|-----------------|-------------------|-------------------------|------------------------|------------------------|
| Town / County 2021 🖂 Bill Nur                       | mber 🗸 000      | 002               |                         | i                      | 差 к 🗘 ж 🛱              |
| Owner: Proctor Flovd                                | TaxRoll#: 406.0 | 00-1-1            | Bill#: 00000            | 2 Total T              | ax: \$368.30           |
| Tax Paid: Pen. Paid: Surchg F<br>\$368.30 \$7.37 \$ | Paid: Not. Fee  | e Paid:<br>\$1.00 | Total Paid:<br>\$376.67 | Last Paid:<br>9/3/2021 | Uncollected:<br>\$0.00 |
| TaxRoll #:                                          | Bill #:         |                   | Assessmer               | t: Property C          | lass:                  |
| 406.00-1-1                                          | 00000           | 02                | 2600                    | 0 720 Mi               | ne/quarry              |
| Owner:                                              |                 |                   |                         |                        |                        |
| Proctor Floyd                                       | F               | Frontage:         | 500.00                  | Swiss                  | s: 062400              |
| Proctor Slyvia                                      |                 | Depth:            | 1624.00                 | Schoo                  | l: 063801              |
| 585 Big Tree Rd<br>Jamestown, NY 14701              |                 | Acres:            | 18.90                   | RollSec                | + 1                    |
|                                                     |                 | Beele             |                         | Real                   |                        |
| Property Location:                                  |                 | Dalik.            |                         | 5000                   |                        |
| Carlberg Rd                                         |                 | Agency:           |                         | Page                   |                        |

#### **Batch Maintenance**

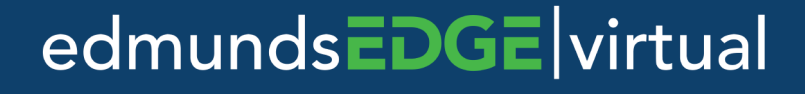

- Moving Payments to other batches
- Printing Receipts and Bills
- Transaction Journal for specific bills

#### **Bank Register Report**

- Report to manage a bank account balance
- Reports > Bank Register
- Incoming funds listed on the top of the report
- Outgoing Funds listed on the bottom
- Manual entries for checks written and interest earned

|          |          |            | From:      | To:     |
|----------|----------|------------|------------|---------|
| Date:    | Check #: | Paid To:   | 09/07/2021 | Amount: |
| 09/03/21 | 1506     | Supervisor |            | 1000.00 |
|          |          |            |            |         |

#### **Transaction Journal Tips/Tricks**

- Standard vs Abbreviated Detail version
- Delimit by and Group by options
- Include only specific transaction's
  - Payment Methods
  - o Voids only
  - Bounced Payments only
  - Refunds Only
  - Online Payments Only

#### **Advanced Search**

- Locate bills by using various special criteria such as
  - Tax Amount
  - Levy lines or exemptions

## edmunds**EDGE**|virtual

- Paid Status
- o Bank Code
- And many more
- Print a report, bills or receipts from the results

#### **Returned Payment Letter**

- Search for a bill from the Individual bill search and click on Post Payment > Return Payment
- Select reason for returning the payment then click Save
- Ability to add custom reasons from Utilities > Returned Payment Letter Setup

#### **Online Payment Reconciliation**

- Open Egov app > Client > Data Synchronization > Reconcile ITax
- Select transactions to Import then click Post Checked into ITax

| 🧕 Process Payments   |                     |                    |                  |          |          |           |         |              |             |
|----------------------|---------------------|--------------------|------------------|----------|----------|-----------|---------|--------------|-------------|
| Pending Transactions | Previously Reconcil | ed                 |                  |          |          |           |         |              |             |
| Bill #               | SBL                 | Owner              | Property Address | Pay Meth | Confirm# | Order ID  |         | Total Amount | Import Mess |
| ✓ ♥ 000900           | 423.06-4-51         | Tompkins Colleen A | 54 Ivory St      | visa     | 3SY980   | 4K942K1K0 |         | 852.80       |             |
|                      |                     |                    |                  |          |          |           |         |              |             |
|                      |                     |                    |                  |          |          |           |         |              |             |
|                      |                     |                    |                  |          |          |           |         |              |             |
|                      |                     |                    |                  |          |          |           |         |              |             |
|                      |                     |                    |                  |          |          |           |         |              |             |
|                      |                     |                    |                  |          |          |           |         |              |             |
|                      |                     |                    |                  |          |          |           |         |              |             |
| <                    |                     |                    |                  |          |          |           |         | <b></b>      | <u> </u>    |
| Check All Unch       | neck All            | 1-payme            | ents 1-selected  |          |          |           | Refresh | Post Checke  | d to iTax   |

- Log Into ITax with the Internet user
- Verify batch total and perform the standard Batch Cash Out process
- Log out of system with the Internet user and back with your standard login

## edmundsEDGE virtual

# edmundsEDGE virtual